# LIEBHERR

## SmartMonitoring installeren op een apparaat via WiFi

Nadat u zich hebt aangemeld via **https://smartmonitoring.liebherr.com** met de gegevens van uw eerder geregistreerde Liebherr bedrijfsaccount, kunt u nu een nieuw apparaat aansluiten op SmartMonitoring.

Om te beginnen moet u drukken op "**Connect new appliance**" **CONNECT NEW APPLIANCE** rechtsonder in het dashboard.

| omepage            |                                                                                                |                                        |                                                      |                                                         |                       | Q LAST UPDATE: 13:32 LIEBHER |
|--------------------|------------------------------------------------------------------------------------------------|----------------------------------------|------------------------------------------------------|---------------------------------------------------------|-----------------------|------------------------------|
| 20.9*              | C Strätz Demo HIMFvh 4<br>Temperature too high after<br>power failure                          | HISCH2000659<br>Not connected applie   | nce                                                  | HISCH2000676<br>Net cannected<br>No connected appliance |                       |                              |
| My #               | Appliances                                                                                     |                                        |                                                      |                                                         | Search for appliance  | ۵,                           |
| MEASU              | JRING SITES SMARTCOOLINGHUB                                                                    | 5                                      |                                                      |                                                         |                       |                              |
| 5.3'               | Mercury-XX<br>C Connected                                                                      | Rising Sun<br>Connected                | 5.5°C                                                | Strätz Demo HMFvh 4 20.9°C                              | 5.4°C Connected       |                              |
|                    |                                                                                                |                                        |                                                      | 0                                                       |                       |                              |
|                    |                                                                                                |                                        |                                                      | 0                                                       |                       |                              |
|                    |                                                                                                |                                        |                                                      |                                                         | CONNECT NEW APPLIANCE | HOW ALL MEADINING BITTS      |
| Unre               | ead alarms                                                                                     |                                        |                                                      | Appliance status                                        | CONNECT NEW APPLIANCE | HOW ALL MEADINING BITES      |
| Unre               | ead alarms<br>Name                                                                             | Min/max during<br>temperature<br>alarm | Alarm detected                                       | Appliance status                                        | CONNECT NEW APPLIANCE | HOW ALL MEADINING BITES      |
| Unre<br>Type       | ad alarms<br>Name<br>Lusch1900123 Will Meabot                                                  | Min'max during<br>temperature<br>alarm | Alarm detected<br>Yesterday, 12:59                   | Appliance status                                        |                       |                              |
| Unre<br>Type<br>() | aad alarms<br>Name<br>ListCH1900123 Will Mexikot<br>Haad Bin Dantas di maakdi<br>ListCh2000595 | Min/max during<br>temperature<br>alarm | Alarm detected<br>Vesteriay, 1259<br>Vesteriay, 1139 | Appliance status                                        | CONTECTIVE APPLIANCE  | ROW ALL MILANIMAN DITES      |

Kies op de instelling-pagina op de rechter tegel

### "Connect Liebherr fridges and freezers"

| =        | <ul> <li>Settings</li> </ul> | Q LAST                                                                                                    | UPDATE: 13:32 |
|----------|------------------------------|----------------------------------------------------------------------------------------------------|---------------|
|          | \$                           | Mathematical State State Stat | ACTIVE ALARMS |
| <u>0</u> |                              |                                                                                                    |               |
| 0        |                              | IMPRINT PRIVACY POLICY TERMS OF USE DATA PRIVACY SETTINGS LICENCE TERMS SOFTWARE LICENCES                                                                                                    |               |

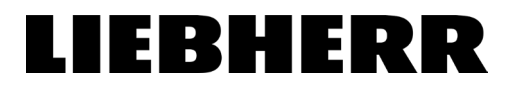

Bij de volgende stap moet er eerst worden gecontroleerd of het bestaande apparaat compatibel is met SmartMonitoring. Dit doet u door het 9-cijferige serienummer van uw apparaat in te voeren en daarna te drukken op "Check"

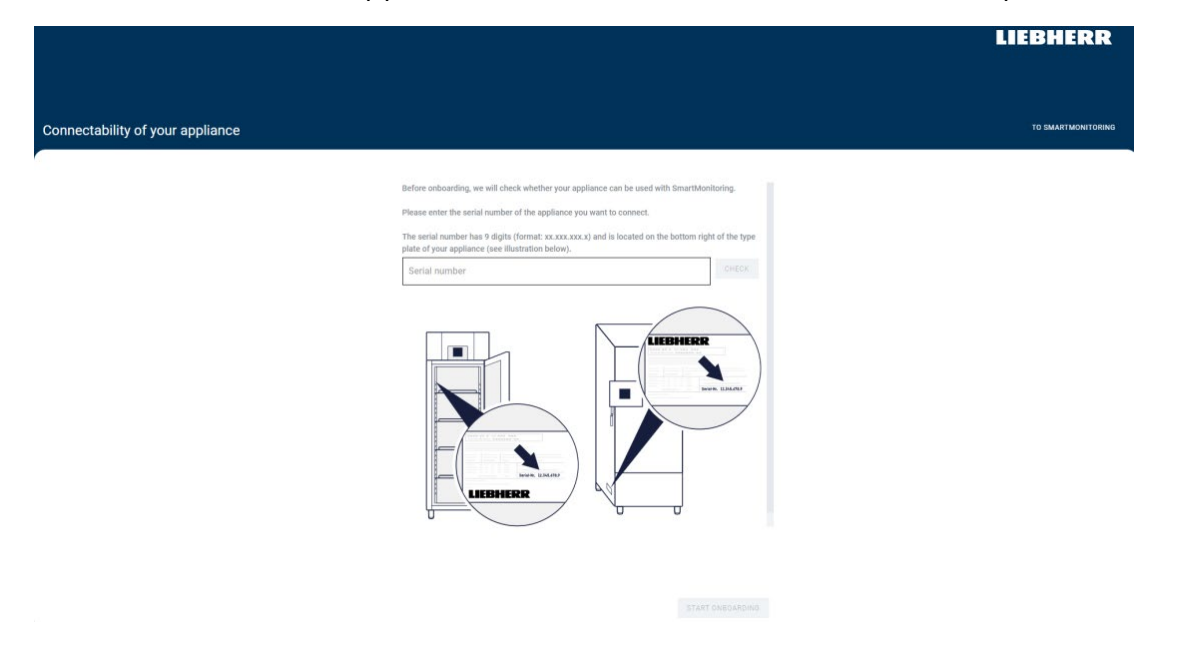

Als dit lukt, krijgt u een melding dat het apparaat is gevonden en ziet u het model-, serie- en artikelnummer.

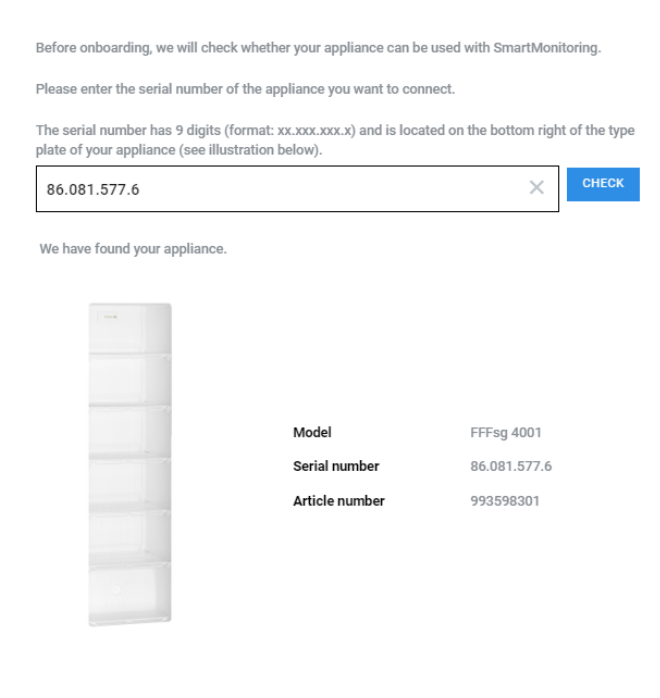

This appliance can be used with SmartMonitoring.

START ONBOARDING

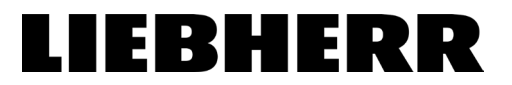

Druk hierna op "Start Onboarding" **START ONBOARDING** om het aanmeldproces te starten.

Bij de **eerste stap** wordt , indien nodig, uitgelegd hoe u de SmartModule aansluit. Aan de achterkant van het apparaat moeten twee schroeven worden losgedraaid en de SmartModule wordt aangesloten zoals op de afbeelding. **Sla deze stap over als u een apparaat heeft met een geïntegreerde SmartModule.** 

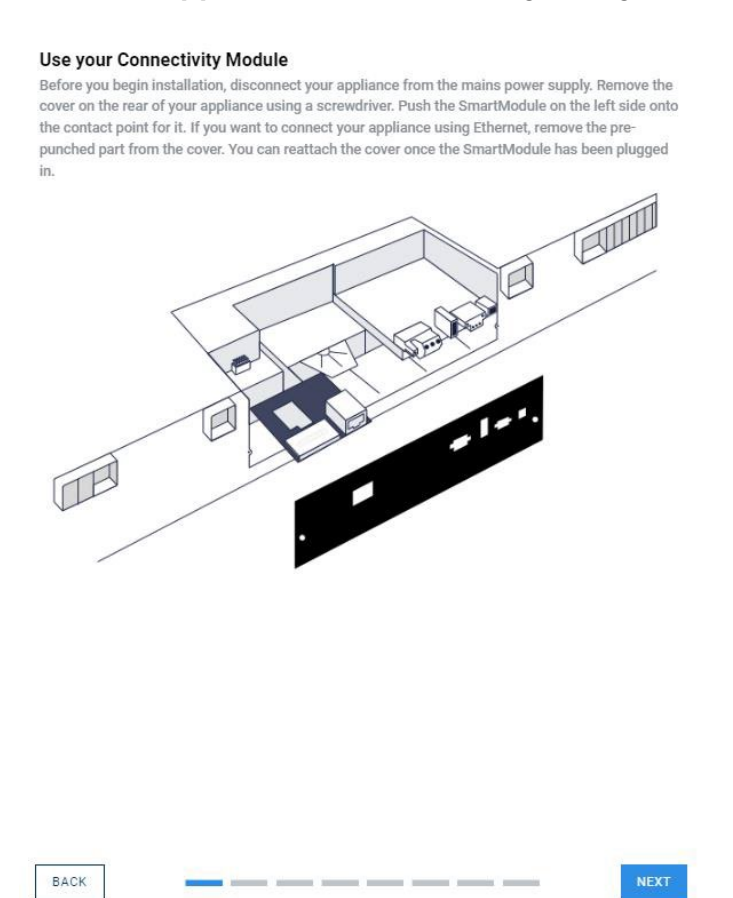

De smartmodule moet aan de achterzijde worden aangesloten waarbij de LAN aansluiting zich aan de linkerkant bevindt en naar buiten wijst.

Bij de **tweede stap** kunt u kiezen of u wilt verbinden via WiFi of LAN. In deze gebruiksaanwijzing gaan wij verbinden via WiFi.

# LIEBHERR

Bij de **derde stap** moet u de WiFi functie van uw apparaat activeren. Op het display van uw apparaat moet u in het menu zoeken naar de "instellingen" (1). Druk vervolgens op de "WiFi" button (2) en zodra deze geactiveerd is , verandert het symbool op het display (3).

#### **Kleuren display**

### Monochroom display

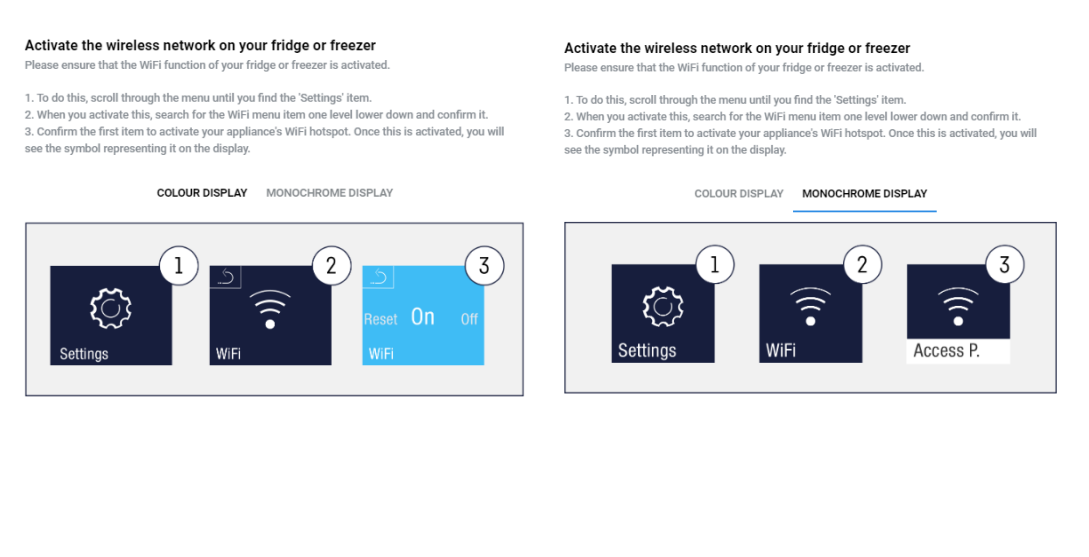

BACK BACK

Bij de **vierde stap** moet u uw PC, laptop of tablet verbinden met het toegangspunt. Dit doet u door op het display van het apparaat te zoeken naar het toegangspuntscherm in uw "WiFi" instellingen. Zie hieronder hoe dit eruit ziet. U zoekt op het netwerk van uw PC, laptop of tablet naar het SSID die te zien is op het apparaatdisplay en maakt hiermee verbinding door het aangegeven SSID wachtwoord in te voeren op uw PC, laptop of tablet. Hierna drukt u op "Next"

#### **Kleuren display**

### Monochroom display

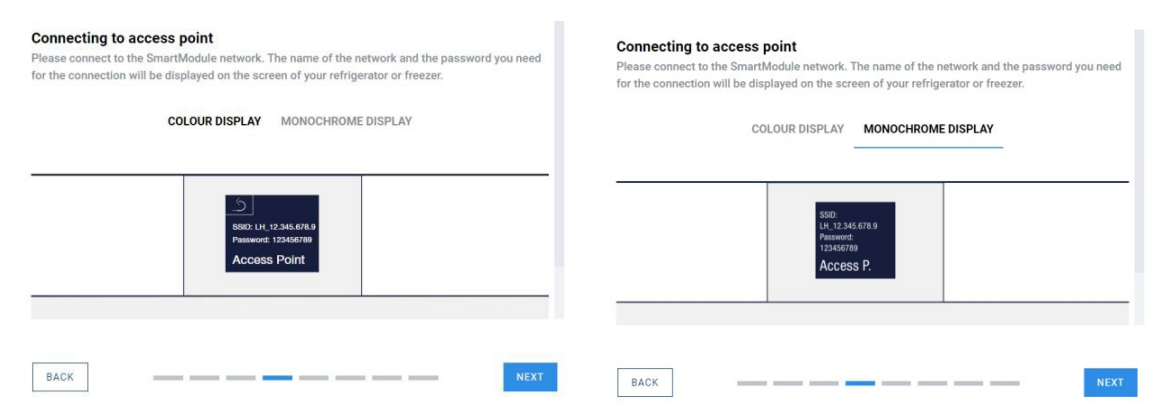

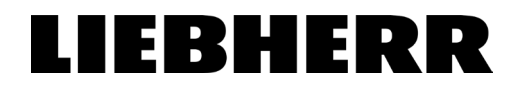

Bij de **vijfde stap** opent er, nadat u op "Next" **NEXT** heeft gedrukt, automatisch een nieuw tabblad in uw browser. **Bewaar het oude tabblad, die heeft u later nodig.** 

1. Selecteer uw gewenste taal en druk op "Next" Next.

| Ö | Language<br>Select your desired language |      |  |
|---|------------------------------------------|------|--|
|   | O Deutsch                                |      |  |
|   | ⊖ Čeština                                |      |  |
|   | O English (US)                           |      |  |
|   | English (GB)                             |      |  |
|   | O Español                                |      |  |
|   | O Français                               |      |  |
|   | O Polski                                 |      |  |
|   |                                          |      |  |
|   |                                          | NEXT |  |

2. Selecteer het netwerk waarmee u uw apparaat wilt laten verbinden. **Let op**: zorg ervoor dat uw PC, laptop of tablet ook standaard verbonden is met dit netwerk. Het SmartMonitoring Dashboard laat alleen apparaten zien die met hetzelfde netwerk zijn verbonden.

| SELECT YOUR NETWORK                                                                                                   |                     |                   |
|----------------------------------------------------------------------------------------------------|---------------------|-------------------|
| Please select the WiFI network from the list of available networks below. You<br>network for its internet connection. | ur SmartModule will | use this<br>FRESH |
| Connect to a HIDDEN NETWORK                                                                                           | HIDDEN              | ?                 |
| SDB20                                                                                                    | Secured             | ((1+              |
| HAUDEV                                                                                                    | Secured             | ((+               |
| GUEST                                                                                                    | Unsecured           | ((:-              |

3. Scroll na het selecteren naar beneden en vul het wachtwoord van uw netwerk in. Druk vervolgens op "Connect" **CONNECT**.

| ø × |
|-----|
|     |
|     |
|     |
|     |

4. Nu moet u wachten tot het apparaat verbonden is met het netwerk. **Dit kan ongeveer 15-20 seconden duren.** Op het apparaat is er een knipperende afbeelding te zien met de tekst "Connecting".

U hoort een "beep" geluid als de verbinding succesvol is. Uw PC, laptop of tablet verbind automatisch weer terug met het thuisnetwerk. Druk hierna op "Continue"

# LIEBHERR

| Network connection of your SmartModule                                                                                                 |
|----------------------------------------------------------------------------------------------------|
| The password has been sent to your device.                                                                                             |
| Make sure that the device you used for setup has an active Internet connection to view the data of your cooling or freezing appliance. |
| After you hear the "beep" sound, please reconnect to your home network and then continue the setup process.                            |
| Connecting                                                                                                    |
| → CONTINUE                                                                                                    |

#### Ga nu terug naar het oude tabblad om verder te gaan met het aanmeldproces.

Wanneer u terug bent in uw oude tabblad krijgt u een overzicht van de netwerkverbinding die u in stap vijf heeft gemaakt. Druk vervolgens op "Next" als de gegevens kloppen.

| SmartModule connect | tion status                                                                                 |                                                                    | TO SMARTMONITORING |
|---------------------|---------------------------------------------------------------------------------------------|--------------------------------------------------------------------|--------------------|
|                     | Connection status of your SmartModule<br>Please check if the correct appliance has been foo | nd using the network address:                                      |                    |
|                     | IP ADDRESS                                                                                  | 192.168.250.252                                                    |                    |
|                     | MAC ADDRESS                                                                                 | The MAC address will be<br>directly displayed on this<br>appliance |                    |
|                     | CLOUD CONNECTION STATUS                                                                     | Connected                                                          |                    |

Bij de **zesde stap** kunt u een naam geven aan uw apparaat. U kunt ook een tijdzone selecteren als deze niet overeenkomt met de tijdzone waar u zich nu bevindt. Dit kan later nog aangepast worden. Druk vervolgens op "Next" **NEXT**.

| Specify name                                                                         |              |
|--------------------------------------------------------------------------------------|--------------|
| Once successfully connected, assign a name to your SmartModule. The name will then a | appear later |
| in your SmartMonitoring. You can change this again at any time.                      |              |
| Name                                                                                 |              |
| Full Moon                                                                            | ×            |
| The name must be at least 4 characters long.                                         |              |
| Select time zone<br>Please select the time zone that your SmartModule is located in. |              |
| l ime zone                                                                           |              |
| (UTC+01:00) Amsterdam, Berlin, Bern, Rome, Stockholm, Vienna                         | -            |
|                                                                                      |              |
|                                                                                      |              |
| BACK                                                                                 | NEXT         |
|                                                                                      |              |

Bij de **zevende stap** kunt u aanvullende informatie over het apparaat geven (bijv. om het apparaat sneller te vinden tijdens een alarm). U kunt gegevens toevoegen

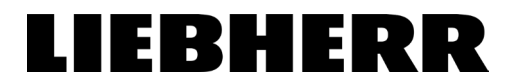

zoals het gebouw, de afdeling, de kamer of de verdieping waarop het apparaat zich bevindt. Dit kan later nog aangepast worden in SmartMonitoring. Druk vervolgens op "Next"

| ( | and can change them there at an | iy time. |
|---|---------------------------------|----------|
|   | Ulm                             | ×        |
|   | Department                      |          |
|   | eBusiness                       | ×        |
| - | Room                            |          |
|   | SmaMo HQ                        | ×        |
|   |                                 |          |

Bij de **achtste stap** kunt u eventueel uw apparaat toevoegen aan een groep als u meerdere apparaten heeft. Dit kan later nog aangepast worden in SmartMonitoring. Druk vervolgens op "Next" Next.

|                                                                                                    | Ŧ                                                                 |
|----------------------------------------------------------------------------------------------------|-------------------------------------------------------------------|
| ou can also create a new group here. Please enter the name of t<br>ress the 'Add' button. Please make sure you use a unique new n | the group in the field below and ame that does not already exist. |
| Group name                                                                                                    | ADD                                                               |
|                                                                                                    |                                                                   |
|                                                                                                    |                                                                   |
|                                                                                                    |                                                                   |

Het apparaat is nu verbonden met uw SmartMonitoring account, maar mist nog de licentie. Ga hiervoor naar de volgende stap.

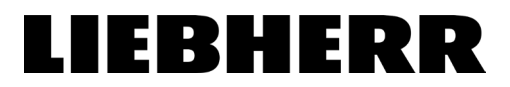

Vul vervolgens de licentiesleutel in en druk op "Activate and assign licence". U kunt ook een reeds beschikbare licentie toewijzen of een licentie kopen via de respectievelijke knoppen.

|                                                                                                    | LIEBHERR           |
|----------------------------------------------------------------------------------------------------|--------------------|
| Appliance successfully set up                                                                                    | TO SMARTMONITORING |
| Appliance successfully set up                                                                                    |                    |
| Your appliance was successfully configured. Add other appliances or go to your<br>SmartMonitoring.               |                    |
| Buy a licence for your appliance or enter this (if already available):                                           |                    |
| The licence key is use to activate a licence and assign<br>this to the appliance. A licence key can only be used |                    |
| once. However, you can also assign an existing licence.                                                          |                    |
| Enter a licence key                                                                                              |                    |
|                                                                                                    | 4                  |
| - ACTIVATE AND ASSIGN LICENCE                                                                                    |                    |
| ASSIGN AVAILABLE LICENCES BUY LICENCE                                                                            |                    |

U heeft nu succesvol uw apparaat verbonden met SmartMonitoring. Druk op "To SmartMonitoring" rechtsboven in het scherm om terug te keren naar het SmartMonitoring dashboard.

|                               |                                                                                                    | LIEBHERR           |
|-------------------------------|----------------------------------------------------------------------------------------------------|--------------------|
| Appliance successfully set up |                                                                                                    | TO SMARTMONITORING |
|                               | Appliance successfully set up                                                                                    |                    |
|                               | A licence has been added to your appliance. Now you can configure alarm<br>settings to be notified about alarms. |                    |
|                               | CONFIGURE ALARM SETTINGS                                                                                         |                    |
|                               | SET UP ANOTHER APPLIANCE                                                                                         |                    |